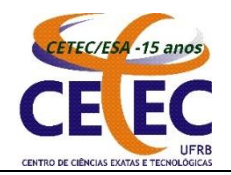

UNIVERSIDADE FEDERAL DO RECÔNCAVO DA BAHIA CENTRO DE CIÊNCIAS EXATAS E TECNOLÓGICAS Curso de Engenharia Sanitária e Ambiental Coordenação do Curso

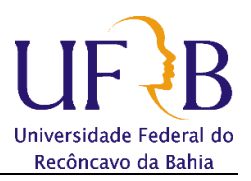

# Cadastro de Atividades de ACC Orientação Passo-a-Passo

# ANEXO ÚNICO DA RESOLUÇÃO CONAC № 020/2009 REGUALMENTO DAS ATIVIDADES COMPLEMENTARES DO CURSO ESA

### CAPÍTULO 1

#### **Dos Princípios Gerais**

**Art. 1º** As atividades complementares possuem o objetivo de ampliar o conhecimento dos alunos quanto à sua formação profissional, permitindo a sua diversificação e enriquecendo a formação oferecida na graduação, abrindo perspectivas nos contextos socioeconômico, técnico-científico e cultural da área profissional escolhida, através da participação do corpo discente em tipos variados de eventos.

**Art. 2º** As atividades complementares serão desenvolvidas ao longo do curso com uma carga horária segundo o Projeto Político Pedagógico.

**Art. 3º** A escolha das atividades complementares dependerá da iniciativa e do dinamismo de cada aluno, que deve buscar as atividades que mais lhe interessam participar.

# ETAPA 1: A ser preenchida pela Coordenação do Curso (itens de 1 a 6)

O cadastro do Professor Orientador para fins de registro das Atividades Complementares do Curso é feito pela **Coordenação do Curso**, no SIGAA. Do seguinte modo:

| UFRB - SIGAA - Sister                                   | ma                                                                                                    | de Ges                                           | tão das Ati                                                                   | vidades A                                              | cadêmicas                           |        |                 |         |            |           |                     | A+ A-                                       | Temp                                           | o de Sessão: 00:45                                             | SAIR           |
|---------------------------------------------------------|----------------------------------------------------------------------------------------------------|--------------------------------------------------|-------------------------------------------------------------------------------|--------------------------------------------------------|-------------------------------------|--------|-----------------|---------|------------|-----------|---------------------|---------------------------------------------|------------------------------------------------|----------------------------------------------------------------|----------------|
| CELSO LUIZ B. DE OLIVEIRA Alto                          | terar                                                                                                    | vínculo                                          |                                                                               |                                                        |                                     | Sem    | estre atual: 20 | 20.2    | 🎯 Módu     | ılos      | 🛃 付                 | Caixa Posta                                 | al                                             | 🍗 Abrir Chan                                                   | nado           |
| COLEG BACHARELADO ENG SANITA                            | ARIA                                                                                                    |                                                  | NTA (11.01.2                                                                  | 2.03)                                                  |                                     |        |                 |         | 😋 Menu     | J Docente | 2                   | Alterar sen                                 | ıha                                            | 🗿 Ajuda                                                        |                |
| 🗟 Matrículas  📩 Atividades                              | 8                                                                                                    | Aluno                                            | 击 Turmas                                                                      | Relató                                                 | rios 🔍 Con                          | sultas | s 🚺 Estágio     |         | Biblioteca | 💷 Página  | WEB                 | Outros                                      |                                                |                                                                |                |
| Não há notícias cadast                                  | t 🥪<br>🕑                                                                                                    | Emissa<br>Atualiz<br>Atualiz<br>Discen<br>Export | ão histórico<br>zar Dados Pe<br>zar Dados Pe<br>ite com NEE<br>zar Planilha d | - Todos os (<br>essoais<br>essoais de I<br>de Notas do | Cursos<br>ngressantes<br>9 Semestre | •      |                 |         |            |           | C<br>BACHAF<br>AMBI | F<br>oordei<br>RELADO EI<br>IENTAL/CE<br>B. | Porta<br>nação<br>m enge<br>etec - (<br>ACHARI | I da<br>o de Curso<br>Inharia sanitá<br>Cruz das alma<br>Elado | ARIA E<br>IS - |
| Matrículas On-Line Pende<br>Não há matrículas pendentes |                                                                                                    | Emitir<br>Emitir                                 | Histórico<br>Declaração                                                       | de Vínculo                                             |                                     |        |                 |         |            | _         |                     | RO DE CIEN                                  | CIAS EX.                                       | atas e tecnologi<br><b>).2</b>                                 | CAS            |
| TRANCAMENTOS PENDENTES                                  |                                                                                                    | Relató<br>Análise                                | rio dos Índio<br>e de Discent                                                 | es Acadêm<br>es por Índi                               | icos do Alun<br>ce Acadêmic         | 0<br>0 |                 |         |            |           | Solicitaçã          | ão de turn                                  | nas<br>a                                       |                                                                |                |
| Não há trancamentos pendent                             | nt                                                                                                    | Cadast                                           | trar Orienta                                                                  | ção Acadêm                                             | nica                                |        |                 |         |            |           | Solicitaçã          | ões on-lin                                  | e de ma                                        | atrícula                                                       |                |
| ATENDIMENTO AO ALUNO                                    |                                                                                                    | Gerend                                           | ciar Orienta                                                                  | ções Acadêr                                            | nicas                               |        |                 |         |            |           | Análise d           | las solicita                                | ações d<br>a                                   | e matrícula                                                    |                |
|                                                         |                                                                                                    | Fórum                                            | de Cursos                                                                     | _                                                      |                                     |        |                 |         |            |           | Último di           | ia para tra                                 | ncame                                          | nto                                                            |                |
|                                                         |                                                                                                    | Trabali                                          | no Final de (                                                                 | Jurso                                                  |                                     |        | as pergunta     | s não i | respondida | as (0)    | Do Matri            | aula                                        | até                                            | 02/09/2021                                                     |                |
| FÓRUM DO CURSO DE ENG                                   |                                                                                                    | Notific                                          | ações Acadé                                                                   | èmicas                                                 |                                     |        |                 |         |            |           | 17/06/202           | 21                                          | а                                              | 18/06/2021                                                     |                |
| Caro Coordenador, este fó<br>curso e a coordenação ten  | Caro Coordenador, este fórum é destinado para discussões relacionadas ao seu curso. Todos os alunos do curso e a coordenação tem acesso a ele. |                                                  |                                                                               |                                                        |                                     |        |                 |         |            |           | Γ                   |                                             | Memor<br>Elet<br>Aten                          | andos<br>rónicos<br>dente online                               |                |
| Título                                                  |                                                                                                    |                                                  |                                                                               | Auto                                                   | r                                   | Re     | espostas        | r       | )ata       |           |                     |                                             |                                                |                                                                |                |
| Atendimento à Inscrições                                | nas                                                                                                    | Física                                           | s e outros                                                                    | Auto                                                   |                                     |        | opostus         |         |            |           |                     |                                             |                                                |                                                                |                |
|                                                         |                                                                                                    |                                                  |                                                                               |                                                        |                                     |        |                 |         |            |           |                     |                                             |                                                |                                                                |                |

1. No Ambiente da Coordenação do Curso ir para Menu aluno > cadastrar orientação acadêmica

| OLEG BACHARELADO ENG SANITARIA AMBIEN    | ITA (11.01.22.03)         |                         | 😋 Menu Docente          | 🔗 Alterar senha               | 🧿 Ajuda |
|------------------------------------------|---------------------------|-------------------------|-------------------------|-------------------------------|---------|
| 🗟 Matrículas 🛛 🚓 Atividades 🛛 🐉 Aluno    | 🚠 Turmas 🕒 Relatórios     | 🔍 Consultas 🛛 🚺 Estágio | 볼 Biblioteca 🛛 💷 Página | WEB 🚺 Outros                  |         |
| PORTAL DO COORDENADOR > CA               | dastrar Orientação        | ACADÊMICA > SELEC       | IONAR ORIENTADOR        |                               |         |
|                                          |                           |                         |                         |                               |         |
| Caro Usuário,                            |                           |                         |                         |                               |         |
| Selecione o docente para cadastrar a ori | ientação acadêmica.       |                         |                         |                               |         |
|                                          |                           |                         |                         |                               |         |
|                                          | SELEC                     | IONE O ORIENTADOR       | Acadêmico               |                               |         |
|                                          | Orientador: \star gilmara |                         |                         |                               |         |
|                                          | 1156395                   | GILMARA FERNANDES EC    | A^                      |                               |         |
|                                          |                           |                         |                         |                               |         |
|                                          |                           |                         |                         |                               |         |
|                                          |                           |                         |                         |                               |         |
| SIGAA   Coordenadoria d                  | de Tecnologia da In       |                         | ec                      | du.br.srv5inst1 - v3.17.3717. | ufrb    |
|                                          |                           |                         |                         |                               |         |
|                                          |                           |                         |                         |                               |         |
|                                          |                           |                         | <b>.</b>                |                               |         |
|                                          | 4                         |                         | •                       |                               |         |

- 2. Digitar o nome do Professor Orientador, pode ser integrante do Colegiado, preferencialmente, ou a depender das demandas necessitemos de mais docentes vinculados ao Curso.
- 3. Clicar no nome do docente e em avançar >>
- 4. Em seguida aparece o campo para registro do discente. Em Informe o critério de busca desejado. Digitar o número da matrícula e clicar em **Buscar**.

|          | Tot<br>Tota<br>T | Orientador Acadêmico: 11<br>Total de Orientandos: 1<br>al de Orientandos de Mestrado:<br>Total de Bolsistas de Mestrado:<br>I de Orientandos de Doutorado:<br>otal de Bolsistas de Doutorado: | 156395 - GILMARA FERNANDES ECA                                                       |        |
|----------|------------------|----------------------------------------------------------------------------------------------------|--------------------------------------------------------------------------------------|--------|
|          |                  | INFORME                                                                                                    | O CRITÉRIO DE BUSCA DESEJADO                                                         | -      |
|          | Matrícula:       | 2020105999                                                                                                    |                                                                                      |        |
|          | Nome do Di       | scente:                                                                                                    |                                                                                      |        |
|          | Ano-Período      | de Ingresso:                                                                                                    |                                                                                      |        |
|          | Apenas os o      | discentes sem orientação acadêmica                                                                                                    |                                                                                      |        |
|          | C .transford     |                                                                                                    | Buscar Cancelar                                                                      |        |
|          |                  |                                                                                                    | buschi currectur                                                                     |        |
|          |                  | DI                                                                                                    | SCENTES ENCONTRADOS (1)                                                              |        |
| Todos    | Matrícula        | Nome                                                                                                    | Matriz Curricular                                                                    | Status |
| <b>2</b> | 2020105999       | RENATA LICIA MORAES OLIVEIRA                                                                                                    | Matutino e Vespertino - 15/02/2008                                                   | ATIVO  |
|          |                  | A                                                                                                    | Adicionar Discentes << Voltar Cancelar                                               |        |
|          |                  |                                                                                                    | Portal do Coordenador                                                                |        |
|          | SIGAA   Coord    | lenadoria de Tecnologia da Informação                                                                                                    | Copyright © 2006-2021 - UFRB - app5.intranet.ufrb.edu.br.srv5inst1 - v3.17.3717.ufrb |        |

- 5. Após digitar a matrícula e clicar em **Buscar**, aparece o nome do discente em Discentes encontrados. Clicar em todos e em seguida **Adicionar Discentes**.
- 6. E depois clicar em **Cadastrar Orientações Acadêmicas.** E assim finaliza-se a parte que cabe à Coordenação do Curso.

| 🗟 Matrículas  🍰 Atividades 🛯 🏷 Aluno 🚠 Turma | s 🗋 Relatórios 🔍 Consultas [ 🛽 Estágio  Biblioteca 💷 Página WEB 🚺 Outros |
|----------------------------------------------|--------------------------------------------------------------------------|
| PORTAL DO COORDENADOR > CADASTRAF            | R ORIENTAÇÃO ACADÊMICA                                                   |
|                                              |                                                                          |
| Orientador Acadêmico: 2                      | 285053 - CELSO LUIZ BORGES DE OLIVEIRA                                   |
| Total de Orientandos: 2                      | 2                                                                        |
|                                              |                                                                          |
|                                              | 🞯 :Remover Orientando                                                    |
|                                              | Discente Selecionados (1)                                                |
| 201611218 - AIALA PIMENTEL MOTA              |                                                                          |
|                                              | Cadastrar Orientações Acadêmicas Cancelar                                |
|                                              | << Selecionar Outro Orientador << Buscar Outros Discentes                |
|                                              | Portal do Coordenador                                                    |

# ETAPA 2: Etapas a ser preenchida élo Professor Orientador (Itens de 1 a 9)

| U | IFF | RB - SIGAA - Sistema de Gestão das Atividade        | s Acadêmicas                       |                      |                 | A+ A-                 | Tempo de Sessão: 00:45 SAIR |
|---|-----|-----------------------------------------------------|------------------------------------|----------------------|-----------------|-----------------------|-----------------------------|
| C | ELS | O LUIZ B. DE OLIVEIRA Alterar vínculo               | Ser                                | mestre atual: 2020.2 | 🎯 Módulos       | 💕 Caixa Posta         | ıl 🏾 🍗 Abrir Chamado        |
| C | OLE | G BACHARELADO ENG SANITARIA AMBIENTA (11.01.22.03)  |                                    |                      | 📲 Menu Docente  | Alterar sen           | ha 🛛 👔 Ajuda                |
|   | 6   | Ensino 🔱 Chefia 🍦 Pesquisa 💝 Extensão 🗋 Conv        | ênios 📑 Biblioteca                 | 🗾 Produção Intele    | ctual 🔉 Ambient | es Virtuais 🛛 🍓 Outro | )S                          |
|   |     | Orientação Acadêmica - Graduação                    | •                                  |                      |                 |                       |                             |
|   |     | Professor Orientador / Comissão de ACC              | <ul> <li>Atividades Con</li> </ul> | nplementares - ACC   |                 | Minhas                | Mensagens                   |
|   |     | Orientações Pós-Graduação                           |                                    |                      |                 |                       | Trocar Foto                 |
|   |     | Estágios                                            | •                                  |                      |                 |                       |                             |
|   |     | РАР                                                 | •                                  |                      |                 | Editar Dados do Site  | Pessoal do<br>Docente       |
|   |     | Reposição de Aula                                   | •                                  |                      |                 | Ver Agenda            | das Turmas                  |
|   |     | Solicitações de Reposição de Avaliação (2ª Chamada) | •                                  |                      |                 |                       |                             |
|   |     |                                                     | ta encontrada                      |                      |                 | Sua págin             | a pessoal do SIGAA          |
|   |     | Turmas                                              | ma ou subturma                     | das Turmas   ver tu  | rmas anteriores |                       |                             |
|   |     | Solicitação de Atendimento Pedagógico               | •                                  |                      |                 | Acesso Externo        | Memorandos ?                |
|   |     | Projetos                                            | atual.                             |                      |                 | Periodicos            | Eletrônicos                 |
|   |     | Avaliação Institucional                             | •                                  |                      |                 | CAPES                 |                             |
|   |     | Plano Individual de Trabalho (PIT)                  | → de Virtual<br>→ des Virtuais     |                      |                 | le le                 | Avaliação<br>Istitucional   |
|   |     | Consultas                                           | •                                  |                      |                 |                       |                             |
|   |     | Solicitar Compra de Livros para a Biblioteca        |                                    |                      |                 |                       | Atendente online            |

- 1. Acessar o módulo SIGAA, menu Docente
- 2. Clicar em Ensino, em seguida Professor Orientador/Comissão de ACC > Atividades Complementares – ACC
- **3.** Será aberta na tela seguinte, onde poderá ser digitado o número de matrícula, caso haja mais de um orientando. Se só houver um, a abertura será direta no registro feito pelo aluno.

| IFRB - SIGAA - Sistema de Ges            | tão das Atividades Acadêmic     | as                     |                | A+ A- Tem      | po de Sessão: 00:43 SAI |
|------------------------------------------|---------------------------------|------------------------|----------------|----------------|-------------------------|
| ELSO LUIZ B. DE OLIVEIRA Alterar vínculo |                                 | Semestre atual: 2020.2 | 🍘 Módulos      | 🍏 Caixa Postal | 🍗 Abrir Chamado         |
| OLEG BACHARELADO ENG SANITARIA AMBIE     | NTA (11.01.22.03)               |                        | 😋 Menu Docente | Alterar senha  | 🔇 Ajuda                 |
| PORTAL DO DOCENTE > REGISTE              | O DA ATIVIDADE COMPLEI          | MENTAR                 |                |                |                         |
|                                          |                                 |                        |                |                |                         |
| Caro usuário,                            |                                 |                        |                |                |                         |
| Utilize o formulário abaixo para buscar  | por registros de atividades com | plementares.           |                |                |                         |
|                                          |                                 |                        |                |                |                         |
|                                          |                                 |                        |                |                |                         |
|                                          | INFORME                         | e os Parâmetros da E   | Busca          |                |                         |
| Matrícula:                               | 201410212                       |                        |                |                |                         |
| Nome do Docente:                         | CELSO LUIZ BORGES DE OL         | IVEIRA                 |                |                |                         |
| Nome do Discente:                        |                                 |                        |                |                |                         |
| Atividade:                               | SELECIONE 🗸                     |                        |                |                |                         |
| Status do Registro:                      | SUBMETIDO PARA ANÁLISE          | ×                      |                |                |                         |
|                                          |                                 | Buscar Cancelar        |                |                |                         |

- 4. Há as opções na janela status do registro, utilizar a Submetido para análise.
- 5. Em seguida, clicar em Atividade
- 6. Com o apoio da planilha de convalidação de carga horária das atividades complementares do curso (Barema), que pode ser impressa ou para quem utiliza dois monitores pode disponibilizá-la na tela do segundo monitor.
- 7. Em alguns casos, aparece o item Atividades onde se pode clicar e aparece as Atividades complementares 500h e outras, em outras situações, na maioria das vezes, já aparece o Registro de Atividades do Discente, como na tela abaixo. Alguns mais organizados, já as classificam pelos grupos que estão relacionadas as atividades na planilha do Barema, como no exemplo abaixo (Grupo 8), e deste modo fica mais fácil analisá-las pela planilha do barema.

|                                   |                              | Informe os Parâmetros da Busca                             |            |                                 |
|-----------------------------------|------------------------------|------------------------------------------------------------|------------|---------------------------------|
| Matrícula:                        | 201410212                    |                                                            |            |                                 |
| Nome do De                        | ocente: CELSO LUIZ BO        | RGES DE OLIVEIRA                                           |            |                                 |
| 🔽 Nome do Di                      | iscente: daniela souza d     | e lucena                                                   |            |                                 |
| Atividade:                        | SELECIONE ·                  | ¥                                                          |            |                                 |
| 🗹 Status do R                     | egistro: SUBMETIDO PA        | RA ANÁLISE 🗸                                               |            |                                 |
|                                   |                              | Buscar Cancelar                                            |            |                                 |
|                                   |                              | 0                                                          |            |                                 |
|                                   |                              | ५: Visualizar Registro 🛛 🎯: Analisar Registro              |            |                                 |
|                                   | REGISTROS                    | DE ATIVIDADES COMPLEMENTARES DO DISCENTE (                 | (35)       |                                 |
| trícula Nome                      | Тіро                         | Observação / Descrição                                     | Data       | CH Status                       |
| IVIDADES COMPLEMENT               | ARES                         |                                                            |            |                                 |
| 410212 DANIELA SOUZA DE<br>LUCENA | ATIVIDADES<br>COMPLEMENTARES | Grupo 8 - curso de arcquis 20 horas                        | 14/06/2021 | 20.0h SUBMETIDO PAR<br>ANÁLISE  |
| 410212 DANIELA SOUZA DE<br>LUCENA | ATIVIDADES<br>COMPLEMENTARES | Grupo 8 - Curso de francês 183 horas                       | 14/06/2021 | 183.0h SUBMETIDO PAR<br>ANÁLISE |
| 410212 DANIELA SOUZA DE<br>LUCENA | ATIVIDADES<br>COMPLEMENTARES | Grupo 8 - curso de 12 horas empreendedorismo e<br>inovação | 14/06/2021 | 12.0h SUBMETIDO PAR<br>ANÁLISE  |
|                                   | ATIVIDADES                   |                                                            | 14/06/2021 | 5 Sh SUBMETIDO PAR              |
| 410212 DANIELA SOUZA DE<br>LUCENA | COMPLEMENTARES               | Grupo 8 - curso de Epanet                                  | 14/00/2021 | ANALISE                         |

Clicando na lupa , visualiza-se o registro da atividade, mas já se pode ir direto para a seta , e vai-se para a análise da atividade, como exposto na imagem abaixo.

|     |                                   | Informe os Detalhes do Registro da Atividade                                                                       |
|-----|-----------------------------------|----------------------------------------------------------------------------------------------------|
| DAD | DOS DO DISCENTE                   |                                                                                                    |
|     | Matrícula                         | 201410212                                                                                                    |
|     | Nome                              | DANIELA SOUZA DE LUCENA                                                                                            |
|     | Curso                             | BACHARELADO EM ENGENHARIA SANITÁRIA E AMBIENTAL - CRUZ DAS ALMAS - BACHARELADO - Presencial - MT - 15/02/2008      |
|     | Currículo                         | 2008.1 - 2008.1                                                                                                    |
| DAD | DOS DA ATIVIDADE COMPL            | EMENTAR                                                                                                    |
|     | Tipo da Atividade<br>Complementar | ATIVIDADE COMPLEMENTAR/ATIVIDADES COMPLEMENTARES (500.0h)                                                          |
|     | Comprovante da Atividade:         | Arcqgis_20horas.pdf 🔍                                                                                              |
|     | Carga Horária: 🕯                  | 20,00 h                                                                                                    |
|     | Observação / Descrição            | Grupo 8 - curso de arcquis 20 horas                                                                                |
|     | Solicitado em:                    | 14/06/2021                                                                                                    |
|     | Status: 🕯                         | EM ANÁLISE 🗸                                                                                                    |
|     | Parecer:                          |                                                                                                    |
|     |                                   | << Voltar Cancelar Próximo Passo >>                                                                                |
|     |                                   | * Campos de preenchimento obrigatório.                                                                             |
|     |                                   | Portal do Docente                                                                                                  |
|     | SIGAA   Coordenadoria             | le Tecnologia da Informação   Copyright © 2006-2021 - UFRB - app5.intranet.ufrb.edu.br.srv5inst1 - v3.17.3717.ufrb |
|     |                                   |                                                                                                    |
|     |                                   |                                                                                                    |

**9.** Clicar no **Comprovante da Atividade** para verificar se o comprovante atende as exigências do barema.

#### Observações:

Os discentes preenchem a carga horária, geralmente da atividade realizada, mas há outros que colocam a carga horária correspondente ao valor da pontuação pelo barema, p.e. 5,00 h para atividades que valem 5 pontos, mas isso não é frequente. Caso assim ocorra não precisa fazer a conversão de horas para pontos.

No caso abaixo a atividade corresponde a 5 pontos (vide Planilha do Barema) e 20 horas é a carga do Curso, caso fosse colocado 5h no lugar de 20 horas poderíamos ir para o item seguinte > status **Aceito**. Sempre temos que fazer a conversão, caso a carga horária não corresponda à pontuação.

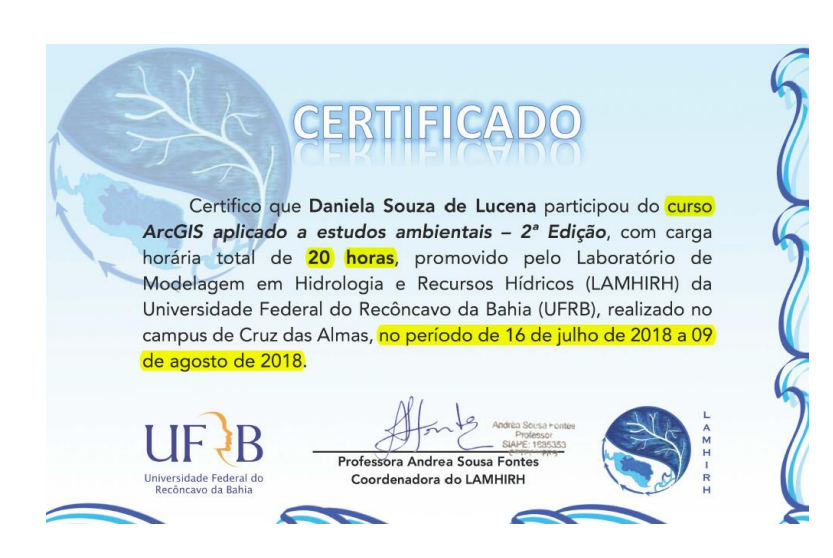

| - 1  | Tabela de Atividades Complementar                                                                    | res   | (Re    | so   | luç  | ão    | 02    | 0/20   | 09) - Seme     | stre 2018.2       |                             |          |
|------|----------------------------------------------------------------------------------------------------|-------|--------|------|------|-------|-------|--------|----------------|-------------------|-----------------------------|----------|
|      | Pont                                                                                                 | tuaçã | ăo mín | ima  | para | as At | ivida | des Co | mplementares d | o Curso de Engenh | aria Sanitária e Ambiental: | 100      |
|      |                                                                                                    |       |        |      |      | D     | isce  | ente:  |                | <u>Daniela I</u>  | Lucena                      |          |
| 3    | Grupo 8: Cursos realizados                                                                           |       |        | Mar  | caro | com 3 | x     |        | Adquirido      | Aproveitado       |                             |          |
| 3.1  | Até 8 horas (3 pontos por curso)                                                                     |       |        |      |      |       |       |        | 0              | 0                 | Pontuação máxima no item:   | 15       |
| 3.2  | De 8 a 20 horas (5 pontos por curso)                                                                 |       |        |      |      |       |       |        | 0              | 0                 | Pontuação máxima no item:   | 25       |
| 3.3  | Mais de 20 horas (10 pontos por curso)                                                               |       |        |      |      |       |       |        | 0              | 0                 | Pontuação máxima no item:   | 30       |
| 3.4  | Premiação de Trabalhos (10 pontos por prêmio)                                                        |       |        |      |      |       |       |        | 0              | 0                 | Pontuação máxima no item:   | 20       |
|      | •                                                                                                    |       | Po     | ontu | ıaçã | o do  | Gru   | upo 8  | 0              | 0                 |                             |          |
|      | Grupo 9: Representação estudantil                                                                    |       |        | Mar  | car  | com 3 | x     |        | Adquirido      | Aproveitado       |                             | <u> </u> |
| 9.1  | Conselho Superior e Câmaras, Conselho Setorial e Colegiados<br>de Curso (5 pontos por representação) | Τ     |        |      | Τ    |       |       |        | 0              | 0                 | Pontuação máxima no item:   | 10       |
| 9.2  | DA e DCE (5 pontos por representação)                                                                |       |        |      |      |       |       |        | 0              | 0                 | Pontuação máxima no item:   | 5        |
|      |                                                                                                    |       | Po     | ontu | ıaçã | o do  | Gru   | upo 9  | 0              | 0                 |                             |          |
| 10   | Grupo 10: Disciplinas Optativas Extras                                                               |       |        | Mar  | care | com 3 | x     |        | Adquirido      | Aproveitado       |                             |          |
| 0.1  | Disciplinas optativas extras (5 pontos por disciplina)                                               |       |        |      |      |       |       |        | 0              | 0                 | Pontuação máxima no item:   | 20       |
| - 12 |                                                                                                    |       | Por    | ntua | ição | do (  | Gru   | po 10  | . 0            | 0                 |                             |          |
| 1    |                                                                                                    |       |        | F    | Pont | uaçâ  | ão T  | OTAL   | 0              | 0                 |                             |          |
| T    | Pontu                                                                                                | ıaçê  | ăo T(  | от   |      | \pro  | vei   | tada:  | 0              |                   |                             |          |
|      |                                                                                                    |       |        |      |      |       |       |        |                |                   |                             | 1        |
|      |                                                                                                    |       |        |      |      |       |       |        |                |                   |                             | 1        |

Depois de justificado o status **Aceito**, preencher o campo: **Parecer**. Costumo usar a frase **Pontuado conforme barema do Curso**, mas pode ser uma similar. Em seguida clicar em Próximo Passo >>

| Informe os Detalhes do Registro da Atividade                                                                            |
|----------------------------------------------------------------------------------------------------|
| DADOS DO DISCENTE                                                                                                    |
| Matrícula: 201410212                                                                                                    |
| Nome: DANIELA SOUZA DE LUCENA                                                                                           |
| Curso: BACHARELADO EM ENGENHARIA SANITÁRIA E AMBIENTAL - CRUZ DAS ALMAS - BACHARELADO - Presencial - MT -<br>15/02/2008 |
| Currículo: 2008.1 - 2008.1                                                                                              |
| Dados da Atividade Complementar                                                                                         |
| Tipo da Atividade<br>ATIVIDADE COMPLEMENTAR/ATIVIDADES COMPLEMENTARES (500.0h)<br>Complementar:                         |
| Comprovante da Atividade: Arcqgis_20horas.pdf 🔍                                                                         |
| Carga Horária: * 5,00 h                                                                                                 |
| Observação / Descrição: Grupo 8 - curso de arcquis 20 horas                                                             |
| Solicitado em: 14/06/2021                                                                                               |
| Status: * ACEITO 🗸                                                                                                    |
| Pontuado conforme barema do Curso.                                                                                      |
| << Voltar Cancelar Próximo Passo >>                                                                                     |
| * Campos de preenchimento obrigatório.                                                                                  |
| Portal do Docente                                                                                                    |

Na tela seguinte aparecerá a Carga Horária Solicitada, que por ser a primeira será igual a Carga Horária Total. Nos próximos registros essa Carga Horária Total será cumulativa, e terá de atingir no mínimo 100 pontos (exigidos como ACC do Curso) ao final dos cadastros.

| Informe os Detalhes do Registro da Atividade                                                                            |
|----------------------------------------------------------------------------------------------------|
| DADOS DO DISCENTE                                                                                                    |
| Matrícula: 201410212                                                                                                    |
| Nome: DANIELA SOUZA DE LUCENA                                                                                           |
| Curso: BACHARELADO EM ENGENHARIA SANITÁRIA E AMBIENTAL - CRUZ DAS ALMAS - BACHARELADO - Presencial - MT -<br>15/02/2008 |
| Currículo: 2008.1 - 2008.1                                                                                              |
| DADOS DA ATIVIDADE COMPLEMENTAR                                                                                         |
| Tipo da Atividade<br>Complementar: ATIVIDADE COMPLEMENTAR/ATIVIDADES COMPLEMENTARES (500.0h)                            |
| Comprovante da Atividade: Arcqgis_20horas.pdf 🔍                                                                         |
| Carga Horária Integralizada: 0.0 h                                                                                      |
| Carga Horária Solicitada: 5.0 h                                                                                         |
| Carga Horária Total: 5.0 h (Após validação da atividade autônoma)                                                       |
| Observação / Descrição: Grupo 8 - curso de arcquis 20 horas                                                             |
| Solicitado em: 14/06/2021                                                                                               |
| Status: ACEITO                                                                                                    |
| Parecer: Pontuado conforme barema do Curso.                                                                             |
| Cadastrar << Voltar Cancelar                                                                                            |
| * Campos de preenchimento obrigatório.                                                                                  |
| Portal do Docente                                                                                                    |

Ao retornar às Atividades Complementares para o próximo registro, aparecerá na Tela (como abaixo) a atividade do **Curso de arcquis 20 horas – Aceito**.

Em seguida clicar na próxima atividade Curso Francês de 183 horas e repete-se o procedimento como na atividade anterior.

Obs: nem sempre as atividades são cadastradas pelos alunos em ordem (Grupo > Cursos > etc.). Daí torna-se mais trabalhosa. Orientá-los para que façam da forma organizada por Grupos e itens dentro do Grupo nos quais realizaram as atividades.

|                                    |                              | Informe os Parâmetros da Busca                             |            |                                  |  |  |  |  |
|------------------------------------|------------------------------|------------------------------------------------------------|------------|----------------------------------|--|--|--|--|
| ✓ Matrícula: 201410212             |                              |                                                            |            |                                  |  |  |  |  |
| Nome do Doce                       | nte: CELSO LUIZ BO           | RGES DE OLIVEIRA                                           |            |                                  |  |  |  |  |
| Nome do Disce                      | ente:                        |                                                            |            |                                  |  |  |  |  |
| Atividade:                         | SELECIONE -                  | - V                                                        |            |                                  |  |  |  |  |
| Status do Regi                     | stro: SUBMETIDO PA           | RA ANÁLISE 🗸                                               |            |                                  |  |  |  |  |
|                                    |                              | Buscar Cancelar                                            |            |                                  |  |  |  |  |
|                                    |                              |                                                            |            |                                  |  |  |  |  |
|                                    |                              | ५ : Visualizar Registro 🛛 💿 : Analisar Registro            |            |                                  |  |  |  |  |
|                                    | REGISTROS                    | DE ATIVIDADES COMPLEMENTARES DO DISCENTE (3                | 35)        |                                  |  |  |  |  |
| atrícula Nome                      | Тіро                         | Observação / Descrição                                     | Data       | CH Status                        |  |  |  |  |
| IVIDADES COMPLEMENTAL              | RES                          |                                                            |            |                                  |  |  |  |  |
| 1410212 DANIELA SOUZA DE<br>LUCENA | ATIVIDADES<br>COMPLEMENTARES | Grupo 8 - curso de arcquis 20 horas                        | 14/06/2021 | 5.0h ACEITO                      |  |  |  |  |
| 1410212 DANIELA SOUZA DE<br>LUCENA | ATIVIDADES<br>COMPLEMENTARES | Grupo 8 - Curso de francês 183 horas                       | 14/06/2021 | 183.0h SUBMETIDO PARA<br>ANÁLISE |  |  |  |  |
| 1410212 DANIELA SOUZA DE<br>LUCENA | ATIVIDADES<br>COMPLEMENTARES | Grupo 8 - curso de 12 horas empreendedorismo e<br>inovação | 14/06/2021 | 12.0h SUBMETIDO PARA<br>ANÁLISE  |  |  |  |  |
| 1410212 DANIELA SOUZA DE<br>LUCENA | ATIVIDADES<br>COMPLEMENTARES | Grupo 8 - curso de Epanet                                  | 14/06/2021 | 5.5h SUBMETIDO PARA<br>ANÁLISE   |  |  |  |  |
| 1410212 DANIELA SOUZA DE<br>LUCENA | ATIVIDADES<br>COMPLEMENTARES | grupo 8 - curso de Excel básico                            | 14/06/2021 | 20.0h SUBMETIDO PARA<br>ANÁLISE  |  |  |  |  |
| 1410212 DANIELA SOUZA DE           | ATIVIDADES                   | arupo 8 - curso Excel com VBA                              | 14/06/2021 | 6.0h SUBMETIDO PARA              |  |  |  |  |

| Informe os Detalhes do Registro da Atividade                                                                         |
|----------------------------------------------------------------------------------------------------|
| DADOS DO DISCENTE                                                                                                    |
| Matrícula: 201410212                                                                                                 |
| Nome: DANIELA SOUZA DE LUCENA                                                                                        |
| Curso: BACHARELADO EM ENGENHARIA SANITÁRIA E AMBIENTAL - CRUZ DAS ALMAS - BACHARELADO - Presencial - MT - 15/02/2008 |
| Currículo: 2008.1 - 2008.1                                                                                           |
| Dados da Atividade Complementar                                                                                      |
| Tipo da Atividade<br>ATIVIDADE COMPLEMENTAR/ATIVIDADES COMPLEMENTARES (500.0h)<br>Complementar:                      |
| Comprovante da Atividade: Curso_francês_183 horas.pdf 🔍                                                              |
| Carga Horária Integralizada: 5.0 h                                                                                   |
| Carga Horária Solicitada: 10.0 h                                                                                     |
| Carga Horária Total: 15.0 h (Após validação da atividade autônoma)                                                   |
| Observação / Descrição: Grupo 8 - Curso de francês 183 horas                                                         |
| -                                                                                                    |

#### Caso ocorra o alcance da pontuação máxima em um item.

|    | 0      | 0                                                                                                    | 00     | 1.0   | 0     |        |        | 0 1  |       | 141             |                   | v                           |     | v               |
|----|--------|----------------------------------------------------------------------------------------------------|--------|-------|-------|--------|--------|------|-------|-----------------|-------------------|-----------------------------|-----|-----------------|
| 1  |        | Tabela de Atividades Complementar                                                                    | es (   | (Res  | olu   | uçã    | io (   | 20/  | 200   | 09) - Seme      | stre 2018.2       |                             |     |                 |
| 2  |        | Pont                                                                                                 | uação  | minin | na pa | ara as | s Ativ | dade | s Co  | mplementares de | o Curso de Engenh | aria Sanitária e Ambiental: | 100 |                 |
| 3  |        |                                                                                                    |        |       |       |        | Di     | scer | nte:  |                 | Daniela I         | Lucena                      |     |                 |
| 64 | G 8    | Grupo 8: Cursos realizados                                                                           |        | M     | larca | ar co  | m X    | -    |       | Adquirido       | Aproveitado       |                             | 1   | Limite de itens |
| 65 | G 8.1  | Até 8 horas (3 pontos por curso)                                                                     | $\top$ | П     | Т     | Т      | Π      | Т    | Т     | 0               | 0                 | Pontuação máxima no item:   | 15  | 5               |
| 66 | G 8.2  | De 8 a 20 horas (5 pontos por curso)                                                                 |        |       |       |        |        |      |       | 0               | 0                 | Ponituação máxima no item:  | 25  | 5               |
| 67 | G 8.3  | Mais de 20 horas (10 pontos por curso)                                                               |        |       | Т     |        |        |      |       | 0               | 0                 | Pontuação máxima no item:   | 30  | 3               |
| 68 | G 8.4  | Premiação de Trabalhos (10 pontos por prêmio)                                                        | T      | П     | Т     |        | Π      |      | Т     | 0               | 0                 | Pontuação máxima no item:   | 20  | 2               |
| 69 |        |                                                                                                    |        | Pon   | rtuar | ção    | do     | Grup | 0 8:  | 0               | 0                 |                             |     |                 |
| 71 | G9     | Grupo 9: Representação estudantil                                                                    |        | M     | larca | ar co  | m X    |      |       | Adquirido       | Aproveitado       |                             | -   |                 |
| 72 | G 9.1  | Conselho Superior e Câmaras, Conselho Setorial e Colegiados<br>de Curso (5 pontos por representação) | Τ      | Π     | Τ     | Γ      | Π      | Τ    | Γ     | 0               | 0                 | Pontuação máxima no item:   | 10  |                 |
| 73 | G 9.2  | DA e DCE (5 pontos por representacão)                                                                | +      | Ħ     | t     | $\top$ | Ħ      | +    | +     | 0               | 0                 | Pontuação máxima no item:   | 5   |                 |
| 74 |        | <b>_</b>                                                                                             |        | Pon   | tuar  | ção    | do     | Grup | 9:    | 0               | 0                 |                             |     |                 |
| 76 | G 10   | Grupo 10: Disciplinas Optativas Extras                                                               |        | M     | larca | ar co  | m X    |      |       | Adquirido       | Aproveitado       |                             |     |                 |
| 77 | G 10.1 | Disciplinas optativas extras (5 pontos por disciplina)                                               | T      | П     | Т     | Т      | Π      | Т    | Т     | 0               | 0                 | Pontuação máxima no item:   | 20  |                 |
| 78 |        |                                                                                                    |        | Pont  | uaçâ  | ão d   | to G   | rupo | 0 10: | 0               | 0                 |                             |     |                 |
| 80 |        |                                                                                                    |        |       | Po    | ntu    | ação   | то   | TAL:  | 0               | 0                 |                             |     |                 |
| 82 |        | Pontu                                                                                                | ação   | то    | TAL   | . Ap   | orov   | eita | da:   | 0               |                   |                             |     |                 |
| 83 |        |                                                                                                    |        |       |       |        |        |      |       |                 |                   |                             |     |                 |
| 84 |        |                                                                                                    |        |       |       |        |        |      |       |                 |                   |                             |     |                 |

Rejeitar as atividades que ultrapassarem o limite do item, como exemplificado na Tela abaixo. (neste caso Cursos Realizados de 8 a 20 horas

| FRB - SIGAA         | <ul> <li>Sistema de Gestão das At</li> </ul>                                                                                                    | ividades Acadêmicas                                                                     |                                             |                    | A+ A- Tem          | po de Sessão: 00:45 |
|---------------------|----------------------------------------------------------------------------------------------------|-----------------------------------------------------------------------------------------|---------------------------------------------|--------------------|--------------------|---------------------|
| ELSO LUIZ B. DE OL  | IVEIRA Alterar vínculo                                                                                                    |                                                                                         | Semestre atual: 2020.2                      | 🎯 Módulos          | 🍏 Caixa Postal     | 🍗 Abrir Chama       |
| DLEG BACHARELADO    | ENG SANITARIA AMBIENTA (11.01.2                                                                                                    | .2.03)                                                                                  |                                             | 🗠 Menu Docente     | 🔗 Alterar senha    | 🧿 Ajuda             |
| PORTAL DO DO        | CENTE > REGISTRO DA ATI                                                                                                    | VIDADE COMPLEME                                                                         | NTAR                                        |                    |                    |                     |
| Caro usuário,       |                                                                                                    |                                                                                         |                                             |                    |                    |                     |
| Utilize este formul | ário para analisar a atividade au                                                                                                    | tônoma do discente.                                                                     |                                             |                    |                    |                     |
| Selecione um nov    | status para a solicitação e, opc                                                                                                    | INFORME OS DETAI                                                                        | n parecer a solicitação do                  | ATTVIDADE          |                    |                     |
| DADOS DO            | DISCENTE                                                                                                    |                                                                                         |                                             |                    |                    |                     |
|                     | Matrícula: 2014102                                                                                                    | .2                                                                                      |                                             |                    |                    |                     |
|                     | Nome: DANIELA                                                                                                    | SOUZA DE LUCENA                                                                         |                                             |                    |                    |                     |
|                     | Curso: BACHARE<br>15/02/20                                                                                                    | LADO EM ENGENHARIA<br>08                                                                | SANITÁRIA E AMBIENTAI                       | - CRUZ DAS ALMAS - | BACHARELADO - Pres | encial - MT -       |
|                     | Currículo: 2008.1 -                                                                                                    | 2008.1                                                                                  |                                             |                    |                    |                     |
| DADOS DA            | ATIVIDADE COMPLEMENTAR                                                                                                    |                                                                                         |                                             |                    |                    |                     |
|                     | Tipo da Atividade<br>Complementar:                                                                                                    | E COMPLEMENTAR/ATI                                                                      | VIDADES COMPLEMENTAR                        | ES (500.0h)        |                    |                     |
|                     |                                                                                                    |                                                                                         |                                             |                    |                    |                     |
| Compre              | vante da Atividade: Aproveit                                                                                                    | amento_chuva_2hora                                                                      | as.pdf 🔸                                    |                    |                    |                     |
| Compre              | Carga Horária: * 2,00                                                                                                    | amento_chuva_2hor:<br>  h                                                               | as.pdf 🤸                                    |                    |                    |                     |
| Compro              | vante da Atividade: Aproveit<br>Carga Horária: * 2,00<br>rvação / Descrição: grupo 8 -                                                                 | amento_chuva_2hor:<br>] h<br>Aproveitamento de águ                                      | as.pdf 🌭<br>ua da Chuva                     |                    |                    |                     |
| Compro              | ovante da Atividade: Aproveit<br>Carga Horária: * 2,00<br>rvação / Descrição: grupo 8 -<br>Solicitado em: 16/06/20                                     | amento_chuva_2hor<br>] h<br>Aproveitamento de águ<br>21                                 | as.pdf 🕓<br>ua da Chuva                     |                    |                    |                     |
| Compro<br>Obse      | vante da Atividade: Aproveit<br>Carga Horária: * 2,00<br>rvação / Descrição: grupo 8 -<br>Solicitado em: 16/06/20<br>Status: * REJEITAD                | amento_chuva_2hor<br>] h<br>Aproveitamento de águ<br>21<br>>0                           | as.pdf ∽<br>ua da Chuva<br>❤                |                    |                    |                     |
| Compro              | vvante da Atividade: Aproveit<br>Carga Horária: * 2,00<br>rvação / Descrição: grupo 8 -<br>Solicitado em: 16/06/20<br>Status: * REJEITAL<br>Parecer: * | amento_chuva_2hor<br>  h<br>Aproveitamento de águ<br>21<br>20<br>  a pontuação máxima r | as.pdf 🤸<br>ua da Chuva<br>💌<br>neste item. |                    |                    |                     |

Em caso de registro com erro na pontuação. Clicar em Retorno para Adequação. E repetir o procedimento registrando a pontuação certa. Como apresentado na Tela abaixo.

| Portal do Docente > Registro da Atividade Complementar                                                                   |
|----------------------------------------------------------------------------------------------------|
|                                                                                                    |
| Caro usuário,                                                                                                    |
| Utilize este formulário para analisar a atividade autônoma do discente.                                                  |
| Selecione um novo status para a solicitação e, opcionalmente, informe um parecer à solicitação do registro de atividade. |
|                                                                                                    |
| INFORME OS DETALHES DO REGISTRO DA ATIVIDADE                                                                             |
| Dados do Discente                                                                                                    |
| Matrícula: 201410212                                                                                                    |
| Nome: DANIELA SOUZA DE LUCENA                                                                                            |
| Curso: BACHARELADO EM ENGENHARIA SANITÁRIA E AMBIENTAL - CRUZ DAS ALMAS - BACHARELADO - Presencial - MT -<br>15/02/2008  |
| Currículo: 2008.1 - 2008.1                                                                                               |
| Dados da Atividade Complementar                                                                                          |
| Tipo da Atividade ATIVIDADE COMPLEMENTAR/ATIVIDADES COMPLEMENTARES (500.0h)<br>Complementar:                             |
| Comprovante da Atividade: Excel Básico.20 horas.pdf 🔍                                                                    |
| Carga Horária: * 200,05 h                                                                                                |
| Observação / Descrição: grupo 8 - curso de Excel básico                                                                  |
| Solicitado em: 14/06/2021                                                                                                |
| Status: * RETORNADO PARA ADEQUAÇÃO 🗸                                                                                     |
| Parecer: *                                                                                                    |
| << Voltar Cancelar Próximo Passo >>                                                                                      |
| * Campos de preenchimento obrigatório.                                                                                   |

Demais dúvidas ou situações não contempladas neste passo-a-paaso poderão ser dirimidas pela Coordenação do Curso e/ou SURRAC (Núcleo de Registros).